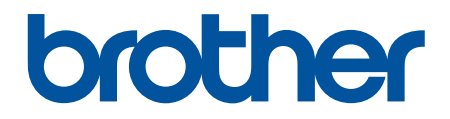

# クラウド接続ガイド

# 本ガイドの使い方

- 適用機種
- 注意事項の定義
- 商標
- 重要なお知らせ

#### 適用機種

本ガイドは、以下の機種に対応しています。 1.8 インチタッチパネル液晶ディスプレープリンターモデル:HL-L6400DW DCP および MFC モデル:MFC-L5755DW/MFC-L6900DW

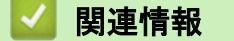

・本ガイドの使い方

## 注意事項の定義

本ガイドでは、以下の記号が使用されます。

**重要** 重要は、この表示を無視して、誤った取り扱いをすると、物的損害の可能性がある内容を示 しています。

ヒントアイコンは、有益なヒントや補足情報を提供します。

# 🖌 関連情報

・本ガイドの使い方

## 商標

BROTHER は、ブラザー工業株式会社の商標または登録商標です。

Flickr は Yahoo! Inc.の商標商標です。

Google Drive および Picasa Web Albums は、Google Inc.の商標です。これらの商標の使用は、Google 使用許諾の対象となります。

EVERNOTE、Evernote の象のロゴは、Evernote Corporation の登録商標であり、使用許諾を得て使用しています。

Microsoft、Windows、Windows Vista、Internet Explorer、OneNote および OneDrive は、米国および/またはその他の国におけるマイクロソフト社の登録商標または商標です。

Macintosh、Safari は、米国およびその他の国における米国アップル社の登録商標です。

本ガイドに製品名が記載されている各ソフトウェアの開発会社は、著作プログラムに特定したソフトウェアライ センス契約を有します。

ブラザー製品および関連資料等に記載されている社名及び商品名はそれぞれ各社の商標または登録商標です。

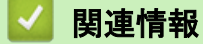

・本ガイドの使い方

# 重要なお知らせ

- サポートサイト(ブラザーソリューションセンター)(<u>support.brother.com</u>)にアクセスし、お使いの製品の 製品マニュアルページから、他の取扱説明書をダウンロードしてください。
- ・ 本文中の Windows<sup>®</sup> XP は、Windows<sup>®</sup> XP Professional、 Windows<sup>®</sup> XP Professional x64 Edition、および Windows<sup>®</sup> XP Home Edition を表します。
- 本ガイドでは特に明記のない限り、MFC-L6900DWの画面メッセージが使用されます。

©2015 Brother Industries, Ltd. All rights reserved.

# 🔽 関連情報

・本ガイドの使い方

▲ ホーム > 目次

# 目次

| クラウド接続機能を使用する前に                                                                                                    | 1                                                                          |
|----------------------------------------------------------------------------------------------------|----------------------------------------------------------------------------|
| クラウド接続機能とは?                                                                                                    | 2                                                                          |
| 使用できるサービス                                                                                                    | 3                                                                          |
| クラウド接続機能の使用条件について                                                                                                    | 5                                                                          |
| サービスアカウント                                                                                                    | 6                                                                          |
| インターネットの接続                                                                                                    | 7                                                                          |
| ソフトウェアのインストール                                                                                                    | 8                                                                          |
| お使いのブラザー製品の操作パネルを使用してプロキシサーバーを設定する                                                                                                    | 9                                                                          |
| ウェブブラウザーによる設定を使用してプロキシサーバーを設定する                                                                                                    | 10                                                                         |
| クラウド接続機能の設定                                                                                                    | 11                                                                         |
| クラウド接続機能設定の概要について                                                                                                    | 12                                                                         |
| 利用する各サービスのアカウントを作成する                                                                                                    | 13                                                                         |
| クラウド接続機能の利用申請を行う                                                                                                    | 14                                                                         |
| お使いのブラザー製品にアカウントを登録する                                                                                                    | 17                                                                         |
| お使いのブラザー製品内のアカウントを削除する                                                                                                    | 19                                                                         |
| スキャンとアップロードについて                                                                                                    | . 21                                                                       |
| 写真や原稿をスキャンしてアップロードする                                                                                                    | 22                                                                         |
| ダウンロードと印刷について                                                                                                    | 23                                                                         |
| 写真や文書をダウンロードして印刷する                                                                                                    | 24                                                                         |
| Picasa Web Albums <sup>™</sup> 、Flickr <sup>®</sup> 、Facebook、Google ドライブ、Evernote <sup>®</sup> 、Dropbox、OneDrive <sup>®</sup>                                                                                                    | 25                                                                         |
| あよび BOX を使用したダリンロートと印刷                                                                                                    | 25                                                                         |
| ファクス転送                                                                                                    | 27                                                                         |
| ノアクスクフワト/ヒメール転送                                                                                                    | 28                                                                         |
| ノアクス転送機能をオンにする                                                                                                    | 29                                                                         |
|                                                                                                    | 30                                                                         |
| 手書さトリミング スキャン、手書さトリミング コヒー                                                                                                    | . 31                                                                       |
| 囲んた部分をスキャン、コヒー、削除する                                                                                                    | 32                                                                         |
| 囲んた部分をスキャンしてアツノロートする                                                                                                    | 34                                                                         |
| 囲んに部分をコレーする                                                                                                    | 35<br>26                                                                   |
|                                                                                                    | 30                                                                         |
| 折りメモ印刷、折りメモスキャン                                                                                                    | . 37                                                                       |
|                                                                                                    | ~ ~                                                                        |
| 折りメモ印刷、折りメモスキャンとは                                                                                                    | 38                                                                         |
| 折りメモ印刷、折りメモスキャンとは                                                                                                    | 38<br>40                                                                   |
| 折りメモ印刷、折りメモスキャンとは                                                                                                    | 38<br>40<br>41                                                             |
| 折りメモ印刷、折りメモスキャンとは                                                                                                    | 38<br>40<br>41<br>. <b>42</b>                                              |
| 折りメモ印刷、折りメモスキャンとは                                                                                                    | 38<br>40<br>41<br><b>42</b><br>43                                          |
| 折りメモ印刷、折りメモスキャンとは                                                                                                    | 38<br>40<br>41<br><b>42</b><br>43<br>44                                    |
| 折りメモ印刷、折りメモスキャンとは                                                                                                    | 38<br>40<br>41<br><b>42</b><br>43<br>44<br>45                              |
| 折りメモ印刷、折りメモスキャンとは                                                                                                    | 38<br>40<br>41<br><b>42</b><br>43<br>43<br>44<br>45<br>46                  |
| 折りメモ印刷、折りメモスキャンとは                                                                                                    | 38<br>40<br>41<br>42<br>43<br>43<br>44<br>45<br>46<br>47                   |
| <ul> <li>折りメモ印刷、折りメモスキャンとは…</li> <li>折りメモ、折りメモケースを印刷する…</li> <li>折りメモをスキャンしてアップロードする…</li> <li>クラウド接続機能のショートカットの設定…</li> <li>クラウド接続機能のショートカットを追加する…</li> <li>クラウド接続機能のショートカットを追加する…</li> <li>クラウド接続機能のショートカットを変更する…</li> <li>クラウド接続機能のショートカット名を編集する…</li> <li>クラウド接続機能のショートカットを削除する…</li> <li>クラウド接続機能のショートカットを使用する…</li> </ul>   | 38<br>40<br>41<br>42<br>43<br>43<br>43<br>45<br>45<br>46<br>47<br>48       |
| <ul> <li>折りメモ印刷、折りメモスキャンとは…</li> <li>折りメモ、折りメモケースを印刷する…</li> <li>折りメモをスキャンしてアップロードする…</li> <li>クラウド接続機能のショートカットを追加する…</li> <li>アプリケーションのショートカットを追加する…</li> <li>クラウド接続機能のショートカットを追加する…</li> <li>クラウド接続機能のショートカットを変更する…</li> <li>クラウド接続機能のショートカット名を編集する…</li> <li>クラウド接続機能のショートカットを削除する…</li> <li>クラウド接続機能のショートカットを使用する…</li> </ul> | 38<br>40<br>41<br>42<br>43<br>43<br>43<br>45<br>45<br>46<br>47<br>48<br>49 |

▲ホーム > クラウド接続機能を使用する前に

# クラウド接続機能を使用する前に

- クラウド接続機能とは?
- 使用できるサービス
- クラウド接続機能の使用条件について
- クラウド接続機能の設定

# クラウド接続機能とは?

画像やファイルのアップロードや閲覧ができる Web サービスに、お使いのブラザー製品でスキャンした画像を アップロードすることができます。また、すでにこれらのサービスにアップロードされている画像をダウンロー ドして印刷することもできます。

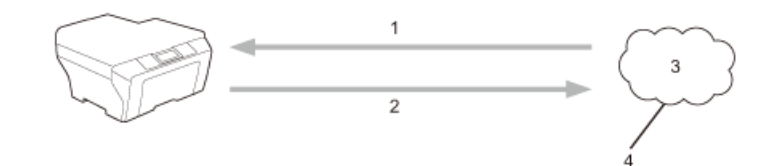

- 1. 印刷
- 2. スキャン
- 3. 写真、画像、文書などのファイル
- 4. Web サービス

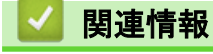

・クラウド接続機能を使用する前に

▲ ホーム > クラウド接続機能を使用する前に > 使用できるサービス

# 使用できるサービス

クラウド接続機能を使用して、お使いのブラザー製品からサービスにアクセスします。

✓ プリンターモデルが対応しているのは、Google ドライブ、Dropbox、OneDrive<sup>®</sup>および Box のみです。

#### Picasa Web Albums<sup>™</sup>

オンラインの写真共有サービスです。画像をアップロードしてアルバムで整理したり、他のユーザーと共有す ることができます。

URL: picasaweb.google.com

#### Google ドライブ

オンラインの文書保存、編集、共有、およびファイルの同期サービスです。

URL: drive.google.com

#### Flickr<sup>®</sup>

オンラインの写真共有サービスです。画像をアップロードしてアルバムで整理したり、他のユーザーと共有す ることができます。

URL: www.flickr.com

#### Facebook

画像のアップロードや他のユーザーとの共有もできるソーシャルネットワーキングサービスです。 URL: <u>www.facebook.com</u>

#### **Evernote**<sup>®</sup>

オンラインのファイルストレージおよび管理サービスです。 URL: www.evernote.com

#### Dropbox

オンラインのファイルストレージ、共有、および同期サービスです。 URL: www.dropbox.com

#### **OneDrive**<sup>®</sup>

オンラインのファイルストレージ、共有、および管理サービスです。 URL: <u>onedrive.live.com</u>

#### Вох

オンラインのドキュメント編集・共有サービスです。 URL: www.box.com

#### **OneNote**<sup>®</sup>

オンラインのドキュメント編集・共有サービスです。

URL: www.onenote.com

これらのサービスについて、詳しくは各サービスのウェブサイトを参照してください。 次の表は、クラウド接続機能で使用できるファイルの種類について説明しています。

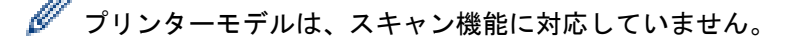

| アクセス可能なサ<br>ービス                               | Picasa Web Albums <sup>™</sup><br>Flickr <sup>®</sup><br>Facebook | Google ドライブ<br>Evernote <sup>®</sup><br>Dropbox<br>OneDrive <sup>®</sup><br>Box | OneNote®                                           |
|-----------------------------------------------|-------------------------------------------------------------------|---------------------------------------------------------------------------------|----------------------------------------------------|
| 画像のダウンロー<br>ドと印刷                              | JPEG                                                              | JPEG/PDF/DOC/DOCX/XLS/<br>XLSX/PPT/PPTX                                         | -                                                  |
| スキャン画像のア<br>ップロード                             | JPEG                                                              | JPEG/PDF <sup>1</sup> /DOCX/XLSX/<br>PPTX/TIFF/XPS                              | JPEG/PDF <sup>1</sup> /DOCX/XLSX/PPTX/<br>TIFF/XPS |
| オンラインサービ<br>スへの FaxForward<br>(特定モデルのみ対<br>応) | JPEG                                                              | JPEG/PDF/TIFF                                                                   | JPEG/PDF/TIFF                                      |

<sup>1</sup> アップロードスキャン画像の場合、PDFには、サーチャブル PDF、署名付 PDF、パスワード付 PDF、PDF/A および高圧縮 PDF が含まれます。

# 🗾 関連情報

クラウド接続機能を使用する前に

▲ホーム>クラウド接続機能を使用する前に>クラウド接続機能の使用条件について

# クラウド接続機能の使用条件について

- サービスアカウント
- インターネットの接続
- ソフトウェアのインストール
- お使いのブラザー製品の操作パネルを使用してプロキシサーバーを設定する
- ウェブブラウザーによる設定を使用してプロキシサーバーを設定する

▲ホーム>クラウド接続機能を使用する前に>クラウド接続機能の使用条件について>サービスアカウント

# サービスアカウント

クラウド接続機能を使用するには、利用対象のオンラインサービスで使用するアカウントが必要です。アカウントをお持ちでない場合は、パソコンを使用してサービスのウェブサイトにアクセスし、アカウントを作成します。 すでにアカウントをお持ちの場合は、追加のアカウントを作成する必要はありません。

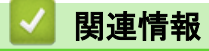

・クラウド接続機能の使用条件について

▲ホーム>クラウド接続機能を使用する前に>クラウド接続機能の使用条件について>インターネットの接続

# ┃ インターネットの接続

クラウド接続機能を使用するためには、お使いのブラザー製品が有線または無線接続でインターネットにアクセ スできるネットワーク環境が必要です。

プロキシサーバーを使用するネットワーク環境の場合は、お使いのブラザー製品でプロキシサーバーの設定をす る必要があります。お使いのネットワークの構成が不明な場合は、ネットワーク管理者に問い合わせてください。

プロキシサーバーとは、インターネットに直接アクセスしないパソコンに代わり、インターネットとの接続 を行うパソコンのことです。

# 🕗 関連情報

・クラウド接続機能の使用条件について

▲ホーム>クラウド接続機能を使用する前に>クラウド接続機能の使用条件について>ソフトウェアのイン ストール

# ソフトウェアのインストール

クラウド接続機能の最初のインストール時は、インターネットへのアクセスが可能なパソコンに、本製品のソフ トウェアがインストールされている必要があります。

Windows<sup>®</sup>の場合:

ソフトウェアをインストールして、有線または無線ネットワーク経由で印刷できるように設定する手順は、付属の*かんたん設置ガイド*をご覧ください。

Macintosh の場合:

サポートサイト(ブラザーソリューションセンター)(<u>support.brother.com</u>)にアクセスし、お使いの製品の**ソフ** トウェアダウンロードページからソフトウェアをダウンロードし、インストールしてください。

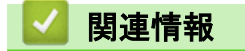

クラウド接続機能の使用条件について

▲ホーム>クラウド接続機能を使用する前に>クラウド接続機能の使用条件について>お使いのブラザー製品の操作パネルを使用してプロキシサーバーを設定する

## お使いのブラザー製品の操作パネルを使用してプロキシサーバーを設定する

ネットワークでプロキシサーバーを使用している場合、次のプロキシサーバーの情報を、ウェブブラウザー上で 設定する必要があります。

- ・ プロキシサーバーのアドレス
- ・ ポート番号
- ユーザー名
- ・ パスワード
- >> HL-L6400DW
- >> MFC-L5755DW/MFC-L6900DW

#### HL-L6400DW

- 1. [メニュー] > [ネットワーク] > [Web 接続設定] > [プロキシ設定] > [プロキシ経由接続] > [オン]を押します。
- 2. 設定したいオプションを押して、プロキシサーバーの情報を入力します。
- 3. を押します。

#### MFC-L5755DW/MFC-L6900DW

- Imp[メニュー] > [全ての/ニュ-] > [ネットワーク] > [Web 接続設定] > [プロキシ設定] > [プロキシ経由接続] > [オン]を押します。
- 2. 設定したいオプションを押して、プロキシサーバーの情報を入力します。
- 3. を押します。

#### 🧧 関連情報

・クラウド接続機能の使用条件について

▲ホーム>クラウド接続機能を使用する前に>クラウド接続機能の使用条件について>ウェブブラウザーによる設定を使用してプロキシサーバーを設定する

## ウェブブラウザーによる設定を使用してプロキシサーバーを設定する

ネットワークでプロキシサーバーを使用している場合、次のプロキシサーバーの情報を、ウェブブラウザー上で 設定する必要があります。

- ・ プロキシサーバーのアドレス
- ・ ポート番号
- ユーザー名
- ・ パスワード
- Windows<sup>®</sup>の場合は、Microsoft<sup>®</sup> Internet Explorer<sup>®</sup> 8.0/10.0/11.0 を、Macintosh の場合は、Safari 8.0 の ブラウザーのご使用をお勧めします。いずれのウェブブラウザーの場合も、JavaScript およびクッキー を有効にして使用してください。上記以外のウェブブラウザーを使用する場合は、HTTP 1.0 および HTTP 1.1 と互換性があることを確認してください。
- 1. ウェブブラウザーを起動します。
- ブラウザーのアドレスバーに「http://製品の IP アドレス」を入力します(「製品の IP アドレス」には本製品の IP アドレスを入力します)。

例:

http://192.168.1.2

- お買い上げ時はパスワードは必要ありません。パスワードを設定している場合はパスワードを入力し、→を クリックします。
- 4. **ネットワーク**タブをクリックします。
- 5. 左のナビゲーションバーでプロトコルをクリックします。
- 6. **プロキシ**のチェックボックスを選択し、OK をクリックします。
- 7. プロキシ欄で、詳細設定をクリックします。
- 8. プロキシサーバーの情報を入力します。
- 9. **OK** をクリックします。

#### 🦉 関連情報

・クラウド接続機能の使用条件について

▲ホーム > クラウド接続機能を使用する前に > クラウド接続機能の設定

# クラウド接続機能の設定

- クラウド接続機能設定の概要について
- 利用する各サービスのアカウントを作成する
- クラウド接続機能の利用申請を行う
- お使いのブラザー製品にアカウントを登録する
- お使いのブラザー製品内のアカウントを削除する

▲ホーム>クラウド接続機能を使用する前に>クラウド接続機能の設定>クラウド接続機能設定の概要について

# クラウド接続機能設定の概要について

次に示す手順でクラウド接続機能を設定します。

手順1:利用対象のサービスで使用するアカウントを作成する。

パソコンを使用してサービスのウェブサイトにアクセスし、アカウントを作成します。(アカウントがある場合は、さらにアカウントを作成する必要はありません。)

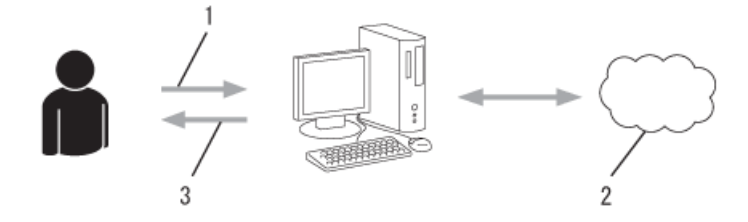

- 1. ユーザー登録
- 2. Web サービス
- 3. アカウント取得

#### 手順2:クラウド接続機能の利用申請を行う

パソコンを使用してクラウド接続機能にアクセスし、仮 ID を取得します。

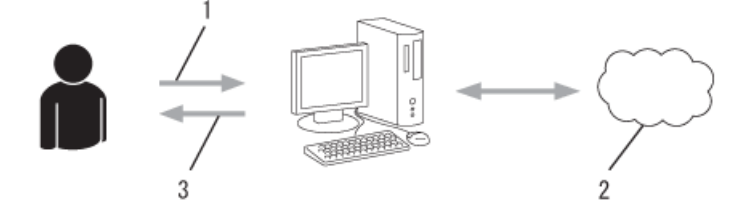

- 1. アカウント情報の入力
- 2. クラウド接続機能申請ページ
- 3. 仮登録 ID の取得

#### 手順3:利用対象のサービスにアクセスできるよう、本製品にアカウント情報を登録します。

仮 ID を入力して、本製品でサービスを使用できるようにします。製品に表示させるアカウント名を指定し、 PIN を使用する場合は、PIN を入力します。

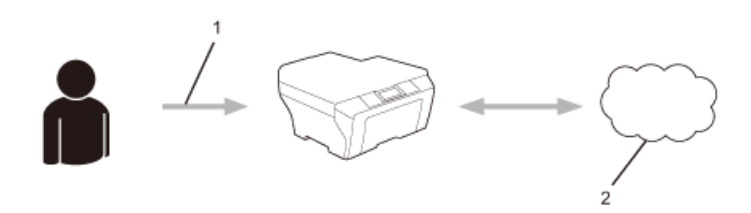

- 1. 仮登録 ID の入力
- 2. Web サービス

お使いのブラザー製品で Web サービスを利用できます。

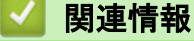

クラウド接続機能の設定

▲ホーム>クラウド接続機能を使用する前に>クラウド接続機能の設定>利用する各サービスのアカウント を作成する

# 利用する各サービスのアカウントを作成する

クラウド接続機能を使用して Web サービスにアクセスするためには、利用するサービスのアカウントが必要で す。アカウントをお持ちでない場合は、パソコンで利用したいサービスのウェブサイトにアクセスし、アカウン トを作成してください。アカウントの作成後、パソコンを使用してそのアカウントでログインしてからクラウド 接続機能を使用します。作成したアカウントでログインしない場合、クラウド接続機能を使用してサービスにア クセスできないことがあります。

すでにアカウントをお持ちの場合、追加のアカウントを作成する必要はありません。

利用するオンラインサービスでアカウントを作成したら、クラウド接続機能へのアクセスを申請します。

ゲストユーザーとしてサービスを利用する場合は、アカウントを作成する必要はありません。ゲストユーザ ーとして利用できるサービスは限られています。利用するサービスにゲストオプションがない場合は、アカ ウントを作成する必要があります。

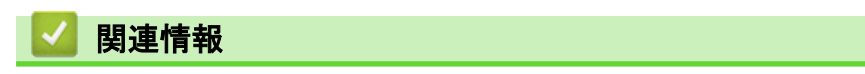

クラウド接続機能の設定

▲ホーム>クラウド接続機能を使用する前に>クラウド接続機能の設定>クラウド接続機能の利用申請を行う

# クラウド接続機能の利用申請を行う

クラウド接続機能を使用してオンラインサービスが利用できるように、ソフトウェアがインストールされている パソコンを使用して、クラウド接続ページにアクセスし、クラウド接続機能の利用申請を行います。 1. クラウド接続機能のウェブページにアクセスします:

| オプション                                                                              | 説明                                                                                                    |
|------------------------------------------------------------------------------------|----------------------------------------------------------------------------------------------------|
| Windows <sup>®</sup> XP<br>Windows<br>Vista <sup>®</sup><br>Windows <sup>®</sup> 7 | (スタート) > すべてのプログラム > Brother > Brother Utilities をクリックし、選択<br>されていない場合は、ドロップダウンリストからお使いのモデル名を選択します。ナビゲ<br>ーションバーのもっと活用するをクリックし、Brother Web Connect をクリックします。 |
| Windows <sup>®</sup> 8                                                             | <b>常</b> (Brother Utilities)をクリックし、選択されていない場合は、ドロップダウンリス<br>トからお使いのモデル名を選択します。ナビゲーションバーの <b>もっと活用する</b> をクリッ<br>クし、Brother Web Connect をクリックします。             |
| Windows <sup>®</sup> 8.1                                                           | <b>スタート</b> 画面の左下角にマウスを移動し、 <mark>●●</mark> をクリックします(タッチ操作のパソコン<br>をお使いの場合は、 <b>スタート</b> 画面の下から上に向けてフリックし、 <b>アプリ</b> 画面を表示させ<br>ます)。                        |
|                                                                                    | ☆☆ (Brother Utilities)をクリックし、選択されていない場合は、ドロップダウンリス<br>トからお使いのモデル名を選択します。ナビゲーションバーのもっと活用するをクリックし、Brother Web Connect をクリックします。                                |
| Macintosh                                                                          | Finder メニューから <b>移動</b> を選び、 <b>アプリケーション</b> > Brother > Utilities > Brother Web<br>Connect をクリックします。                                                        |

お使いのウェブブラウザーのアドレスバーに、<u>bwc.brother.com</u>と入力します。

クラウド接続機能のページが起動します。

Ø

初めてクラウド接続機能のウェブページを起動したときには、国、言語およびモデル名を選択してから、サ ービス画面へ移動するために、Next をクリックしてください。

#### 2. 利用するサービスを選択します。

お客様の製品の種類やソフトウェアのバージョンによっては、使用できるサービスが異なる場合があり ます。現在表示されているサービスの種類が製品の液晶画面上に表示されているものと異なる場合 や、その他の問題が発生した際は、ソフトウェアのバージョンが最新かをご確認ください。

詳細につきましてはサポートサイトをご参照ください。

ご使用になりたいサービスを選択して、仮登録IDを取得してください

| OneNote | OneDrive | Box                                                                        | Connect to<br>Google Drive™ | EVERNOTE |
|---------|----------|----------------------------------------------------------------------------|-----------------------------|----------|
| Dropbox | Facebook | Works with<br>Picasa<br>Web Albums<br>Connect to<br>PICASA™<br>ガイドをダウンロードす | FLICKR®                     | 利田規約     |

実際に表示される画面は、上記と異なることがあります。

3. 画面の指示に従って、利用申請を行います。

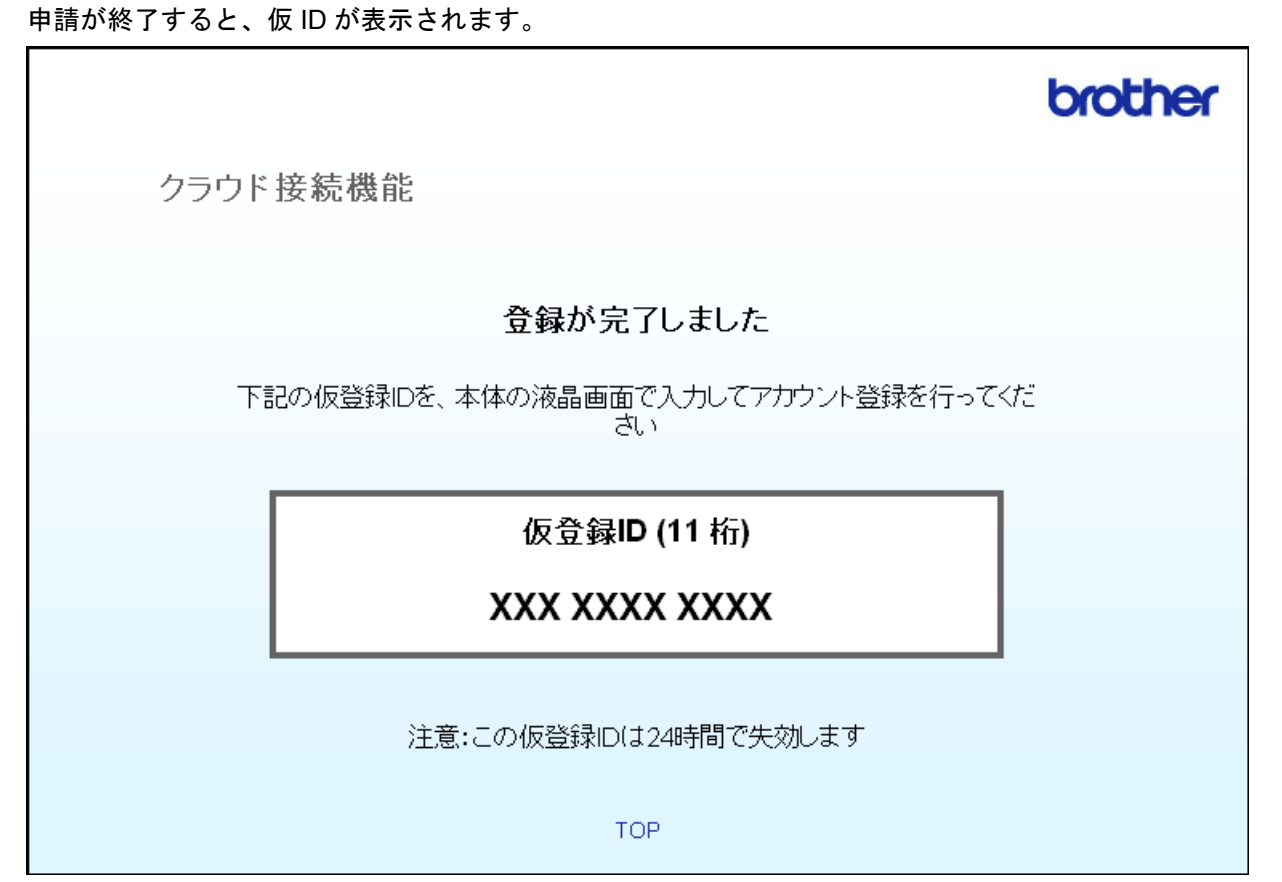

- 4. 仮登録 ID をメモしておきます。この ID は、お使いのブラザー製品にアカウントを登録する際に必要となり ます。仮登録 ID は、24 時間有効です。
- 5. ウェブブラウザーを閉じます。

次に、お使いのブラザー製品にアカウントを登録します。

# 🛂 関連情報

- ・クラウド接続機能の設定
- お使いのブラザー製品にアカウントを登録する

▲ ホーム > クラウド接続機能を使用する前に > クラウド接続機能の設定 > お使いのブラザー製品にアカウン トを登録する

## お使いのブラザー製品にアカウントを登録する

クラウド接続機能を使用するためには、お使いのブラザー製品にアカウント情報を入力し設定します。

- 利用するサービスのウェブサイトにアクセスし、アカウントを作成してください。
- アカウントを登録する前に、お使いのブラザー製品に正しい日付と時刻が設定されているかを確認します。
   >> HL-L6400DW

>> MFC-L5755DW/MFC-L6900DW

#### HL-L6400DW

1. [印刷機能] > [クラウド]を押します。

- ・ 本製品の画面にインターネット接続に関する情報が表示された場合、その情報をお読みになり、[OK]を
  押します。この情報を再表示する場合は、[はい]を押します。
  - クラウド接続機能についての更新やお知らせが、画面に表示されることがあります。表示された情報をお読みになり、[OK]を押します。
- ライセンス契約に関する情報が表示された場合は、同意の可否を選択して、画面の指示に従ってください。
- 3. ▲または▼を押して、表示した登録に使用するサービス名を押します。
- 4. クラウド接続機能に関する情報が表示された場合、[OK]を押します。
- 5. [アカウントの登録/削除]を押します。
- [アカウント登録]を押します。
   クラウド接続機能の利用申請を行い、仮登録 ID を取得するように求めるメッセージが表示されます。
- 7. [OK]を押します。

Ø

8. タッチパネルを使用して仮登録 ID を入力し、[OK]を押します。

入力した情報が申請時に受け取った仮登録 ID と一致しない場合、または仮登録 ID の有効期限が切れている 場合はエラーメッセージが画面に表示されます。正しい仮登録 ID を入力するか、再度申請を行って新しい 仮登録 ID を取得します。

#### 9. [OK]を押します。

- 10. タッチパネルを使用してアカウント名を入力します。
- 11. 以下のいずれかを行ってください。
  - アカウントの PIN コードを設定する場合は、[はい]を押します。(PIN コードは、アカウントへの不正ア クセスを防ぎます。)4桁の数字を入力し、[OK]を押します。
  - PIN コードを設定しない場合は、[いいえ]を押します。
- 12. 入力したアカウント情報が表示されたら、正しく入力されていることを確認します。
- 13. 以下のいずれかを行ってください。
  - [はい]を押して、入力した内容を登録します。
  - ・ [いいえ]を押して、入力した内容を変更します。

14. [OK] を押します。

15. を押します。

登録が完了し、お使いの製品はサービスを利用できるようになりました。

#### MFC-L5755DW/MFC-L6900DW

1. 左右にフリックするか、 < または ▶ を押して [クラウド]を表示します。

2. [クラウド]を押します。

- 本製品の画面にインターネット接続に関する情報が表示された場合、その情報をお読みになり、[OK]を 押します。この情報を再表示する場合は、[はい]を押します。
  - クラウド接続機能についての更新やお知らせが、画面に表示されることがあります。表示された情報をお読みになり、[OK]を押します。
- 3. ライセンス契約に関する情報が表示された場合は、同意の可否を選択して、画面の指示に従ってください。
- 4. 左右にフリックするか、 < または ▶ を押して登録対象のサービスを表示します。
- 5. サービス名を押します。
- 6. クラウド接続機能に関する情報が表示された場合、[OK]を押します。
- 7. [アカウントの登録/削除]を押します。
- 8. [アカウント登録]を押します。

クラウド接続機能の利用申請を行い、仮登録 ID を取得するように求めるメッセージが表示されます。

- 9. [OK]を押します。
- 10. タッチパネルを使用して仮登録 ID を入力する

11. [OK] を押します。

タッチパネルに表示させるアカウント名の入力を求めるメッセージが表示されます。

- 12. [OK]を押します。
- 13. タッチパネルを使用して名前を入力します。
- 14. [OK] を押します。
- 15. 以下のいずれかを行ってください。
  - アカウントの PIN コードを設定する場合は、[はい]を押します。(PIN コードは、アカウントへの不正ア クセスを防ぎます。)4桁の数字を入力し、[OK]を押します。
  - PIN コードを設定しない場合は、[いいえ]を押します。
- 16. 入力したアカウント情報が表示されたら、正しく入力されていることを確認します。
- 17. [はい]を押して、入力した内容を登録します。
- 18. [OK] を押します。

19. を押します。

登録が完了し、お使いの製品はサービスを利用できるようになりました。

#### 💟 関連情報

- クラウド接続機能の設定
- ・クラウド接続機能の利用申請を行う

▲ ホーム > クラウド接続機能を使用する前に > クラウド接続機能の設定 > お使いのブラザー製品内のアカウ ントを削除する

## お使いのブラザー製品内のアカウントを削除する

>> HL-L6400DW

>> MFC-L5755DW/MFC-L6900DW

#### **HL-L6400DW**

- 1. [印刷機能] > [ウラウド]を押します。
- ・ 本製品の画面にインターネット接続に関する情報が表示された場合、その情報をお読みになり、[OK]を
  押します。この情報を再表示する場合は、[はい]を押します。
  - クラウド接続機能についての更新やお知らせが、画面に表示されることがあります。表示された情報をお読みになり、[OK]を押します。
- 2. ▲または▼を押して、削除対象のアカウントを保持しているサービスを押します。
- 3. [アカウントの登録/削除]を押します。
- 4. ▲または▼を押して[アカウント削除]を表示して、[アカウント削除]を押します。
- 5. 上下にフリックするか、▲または▼を押して削除するアカウントを表示し、表示されたアカウントを押します。必要な場合、2つ以上のアカウントを同時に削除することができます。
   選択したアカウントは、チェックマークが付きます。
- [OK]を押します。
   選択したアカウントを削除するかを尋ねるメッセージが表示されます。
- 7. 削除するには、[はい]を押します。
- 8. [OK] を押します。
- 9. を押します。

#### MFC-L5755DW/MFC-L6900DW

- 1. 左右にフリックするか、 < または ▶ を押して [クラウド]を表示します。
- 2. [クラウド]を押します。
  - ・ 本製品の画面にインターネット接続に関する情報が表示された場合、その情報をお読みになり、[OK]を 押します。この情報を再表示する場合は、[はい]を押します。
    - クラウド接続機能についての更新やお知らせが、画面に表示されることがあります。表示された情報をお読みになり、[OK]を押します。
- 3. 左右にフリックするか、◀または▶を押して、削除するアカウントを持つサービスを表示します。
- 4. サービス名を押します。
- 5. [アカウントの登録/削除]を押します。
- 6. [アカウント削除]を押します。
- 7. 上下にフリックするか、▲または▼を押して削除するアカウントを表示し、表示されたアカウントを押します。必要な場合、2つ以上のアカウントを同時に削除することができます。
   選択したアカウントは、チェックマークが付きます。
- [OK]を押します。
   選択したアカウントを削除するかを尋ねるメッセージが表示されます。
- 9. 削除するには、[はい]を押します。
- 10. [OK]を押します。
- 11. を押します。

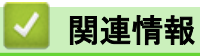

・クラウド接続機能の設定

▲ホーム > スキャンとアップロードについて

# スキャンとアップロードについて

• 写真や原稿をスキャンしてアップロードする

▲ ホーム > スキャンとアップロードについて > 写真や原稿をスキャンしてアップロードする

写真や原稿をスキャンしてアップロードする

#### 関連モデル: MFC-L5755DW/MFC-L6900DW

スキャンした写真やドキュメントを、パソコンを使用せずに、直接 Web サービスにアップロードします。

- JPEG ファイルのスキャンまたはアップロードには、モノクロスキャンは対応していません。
- 検索可能 PDF ファイルや Microsoft<sup>®</sup> Office ファイルのスキャンまたはアップロードには、モノクロおよびグレースキャンは対応していません。
- JPEG ファイルは、1ページごとに別のファイルでアップロードされます。
- アップロードされたファイルは、「From\_BrotherDevice」というアルバムに保存されます。

アップロードできるファイルサイズや数などの制限については、各サービスのウェブサイトを参照してください。 セキュリティ機能ロック(特定のモデルのみ可能)により利用する Web サービスが制限されている場合、スキ ャンしたデータのアップロードはできません。

- 1. 原稿をセットします。
- 2. 左右にフリックするか、 < または ▶ を押して [クラウド]を表示します。
- 3. [クラウド]を押します。
- ダ ・ [スキャン] > [クラウド]を押すこともできます。
  - 本製品の画面にインターネット接続に関する情報が表示された場合、その情報をお読みになり、[OK]を 押します。この情報を再表示する場合は、[はい]を押します。
  - クラウド接続機能についての更新やお知らせが、画面に表示されることがあります。表示された情報をお読みになり、[OK]を押します。
- 左右にフリックするか、<または ▶を押して、アップロード先のアカウントを持つサービスを表示します。対象のサービス名を押します。</li>
- 5. 上下にフリックするか、▲または▼を押してお使いのアカウント名を表示し、表示されたアカウント名を押します。
- 6. PIN 入力画面が表示された場合は、4 桁の PIN を入力して、[OK]を押します。
- 7. [スキャンしてアップロード]を押します。
- 8. ファイル形式の設定画面が表示された場合、スキャンする写真または原稿のファイル形式を選択します。
- 9. スキャン設定画面が画面に表示された場合は、以下のいずれかを行います。
  - スキャン設定を変更せずに続ける場合は、[OK]を押します。
  - ・ 使用するスキャン設定を選択して、[OK]を押します。
- 10. [タグを選択してください]と表示された場合、使用するタグを押して、[OK]を押します。
- **11**. [OK] を押します。

お使いの製品は原稿をスキャンして、アップロードを開始します。お使いの製品の原稿台ガラスを使用して いる場合は、画面に表示される指示に従ってスキャンジョブを完了します。

#### 12. を押します。

# 🛂 関連情報

スキャンとアップロードについて

▲ ホーム > ダウンロードと印刷について

ダウンロードと印刷について

• 写真や文書をダウンロードして印刷する

▲ホーム > ダウンロードと印刷について > 写真や文書をダウンロードして印刷する

# 写真や文書をダウンロードして印刷する

アップロードされている写真や文書を、本製品に直接ダウンロー ドして印刷することができます。他のユーザー がアップロードした共有画像は、閲覧権限を持っていれば本製品にダウンロードして印刷することができます。 ゲストユーザーでも公開されている画像を見ることができるサービスもあります。ゲストユーザーとしてアクセ スすると、所有者が一般公開している閲覧制限が無い画像などを見ることができます。

他のユーザーの文書をダウンロードするには、該当のアルバムや文書を閲覧するためのアクセス権限が必要とな ります。

セキュリティ機能ロック(特定のモデルのみ可能)によりクラウド接続機能をご利用できないユーザーの場合は、 スキャンしたデータをダウンロードできません。

セキュリティ機能ロック(特定のモデルのみ可能)で印刷枚数を制限している場合、Web サービス上の文書の印 刷も制限対象になります。

## 🦉 関連情報

- ・ダウンロードと印刷について
- Picasa Web Albums<sup>™</sup>、Flickr<sup>®</sup>、Facebook、Google ドライブ、Evernote<sup>®</sup>、Dropbox、OneDrive<sup>®</sup>および Box を使用したダウンロードと印刷

▲ホーム > ダウンロードと印刷について > 写真や文書をダウンロードして印刷する > Picasa Web Albums<sup>™</sup>、 Flickr<sup>®</sup>、Facebook、Google ドライブ、Evernote<sup>®</sup>、Dropbox、OneDrive<sup>®</sup>および Box を使用したダウンロー ドと印刷

# Picasa Web Albums<sup>™</sup>、Flickr<sup>®</sup>、Facebook、Google ドライブ、Evernote<sup>®</sup>、 Dropbox、OneDrive<sup>®</sup>および Box を使用したダウンロードと印刷

「プリンターモデルが対応しているのは、Google ドライブ、Dropbox、OneDrive<sup>®</sup>および Box のみです。

#### >> HL-L6400DW >> MFC-L5755DW/MFC-L6900DW

#### HL-L6400DW

- 1. [印刷機能] > [ウラウド]を押します。
- ・ 本製品の画面にインターネット接続に関する情報が表示された場合、その情報をお読みになり、[OK]を
  押します。この情報を再表示する場合は、[はい]を押します。
  - クラウド接続機能についての更新やお知らせが、画面に表示されることがあります。表示された情報をお読みになり、[OK]を押します。
- 2. ▲または▼を押して、ダウンロード対象の文書を保持しているサービスを表示して押します。
- 3. サービスにログオンするには、▲または▼を押して、アカウント名を表示して押します。
- 4. PIN の入力画面が表示された場合は、4 桁の PIN を入力して、[OK]を押します。

🗸 • サービスによっては、アカウント名をリストから選択する必要があります。

5. ▲または▼を押して使用するアルバムを表示し、表示されたアルバムを押します。

「文書をアルバムに保存する必要のないサービスもあります。アルバムに保存されていない文書の場合は、 [未分類のファイルを表示]を選択し、ファイルを選択します。他のユーザーの文書がアルバムに保存され ていない場合、それらの画像はダウンロードできません。

- ▲または▼を押して印刷する文書のファイル名を表示し、表示されたファイル名を押します。画面に表示されるファイル名を確認して、[OK]を押します。さらに印刷する文書を選択します(最大 10 個の文書が選択可能です)。
- 7. 終了したら、[OK]を押します。
- 8. 印刷設定が画面に表示されます。以下のいずれかを行ってください。
  - 印刷設定を変更せずに続ける場合は、[OK]を押します。
  - 変更する印刷設定を選択して、[OK]を押します。

| オプション | 説明             |
|-------|----------------|
| 用紙サイズ | 用紙サイズを選択します。   |
| 用紙タイプ | 用紙の種類を選択します。   |
| 両面印刷  | 両面印刷モードを選択します。 |

9. [OK]を押します。

お使いの製品は、ファイルのダウンロードと印刷を開始します。

10. を押します。

#### MFC-L5755DW/MFC-L6900DW

1. 左右にフリックするか、 < または ▶ を押して [クラウド]を表示します。

- 2. [クラウド]を押します。
  - 「・本製品の画面にインターネット接続に関する情報が表示された場合、その情報をお読みになり、[OK]を 押します。この情報を再表示する場合は、[はい]を押します。
  - クラウド接続機能についての更新やお知らせが、画面に表示されることがあります。表示された情報をお読みになり、[OK]を押します。
- 5. 左右にフリックするか、◀または▶を押して、ダウンロードと印刷を行う文書を持つサービスを表示します。
   対象のサービス名を押します。
- サービスにログオンするには、上下にフリックするか、▲または▼を押してお使いのアカウント名を表示し、 表示されたアカウント名を押します。PIN 入力画面が表示された場合は、4 桁の PIN を入力して、[OK]を押 します。
- ダ・ゲストユーザーとしてサービスにアクセスするには、下向きにフリックするか、▼を押して[ゲストユーザーとして利用]を表示し、表示された項目を押します。ゲストユーザーとしてのアクセスに関する情報が表示されたら、[OK]を押します。ダウンロードする文書のユーザーのアカウント名を入力し、[OK]を押します。
  - サービスによっては、アカウント名をリストから選択する必要があります。
- 5. [ダウンロードして印刷]を押します。
- 6. 上下にフリックするか、▲または▼を押して使用するアルバムを表示し、表示されたアルバムを押します。アルバムに文書を保存する必要のないサービスもあります。アルバムに保存されていない文書の場合、[未分類の写真を表示]または[未分類のファイルを表示]を選択し、文書を選択します。他のユーザー文書の場合は、アルバムに保存されていなければダウンロードできません。
  - Picasa Web Albums<sup>™</sup>、Flickr<sup>®</sup>および Facebook からダウンロードするには、ダウンロードするアルバム を選択します。
  - アルバムは画像の集まりです。実際の用語は、利用するサービスにより異なる場合があります。
     Evernote<sup>®</sup>を使用する場合、ノートを選択する前にノートブックを選択する必要があります。
- 左右にフリックするか、<または ▶を押して印刷する文書のサムネイルを表示し、表示されたサムネイルを押します。画面に表示される文書を確認して、[OK]を押します。さらに印刷する文書を選択します(最大 10 個の文書が選択可能です)。</li>
- 8. 終了したら、[OK]を押します。

Ø

- 9. 印刷設定が画面に表示されます。以下のいずれかを行ってください。
  - 印刷設定を変更せずに続ける場合は、[OK]を押します。
  - 変更する印刷設定を選択して、[OK]を押します。

| オプション | 説明                 |
|-------|--------------------|
| 用紙サイズ | 用紙サイズを選択します。       |
| 用紙タイプ | 用紙の種類を選択します。       |
| 両面印刷  | <br>両面印刷モードを選択します。 |
|       |                    |

10. [OK]を押します。

お使いの製品は、ファイルのダウンロードと印刷を開始します。

11. を押します。

関連情報

・ 写真や文書をダウンロードして印刷する

#### ▲ ホーム > ファクス転送

# ファクス転送

- ファクスクラウド/Eメール転送
- ファクス転送機能をオンにする
- ファクス転送機能をオフにする

▲ホーム > ファクス転送 > ファクスクラウド/E メール転送

# ファクスクラウド/Eメール転送

関連モデル: MFC-L5755DW/MFC-L6900DW

ファクスクラウド転送機能または E メール転送機能を使用して、受信ファクスを、利用可能なオンラインサービスのアカウントへ自動的に転送します。

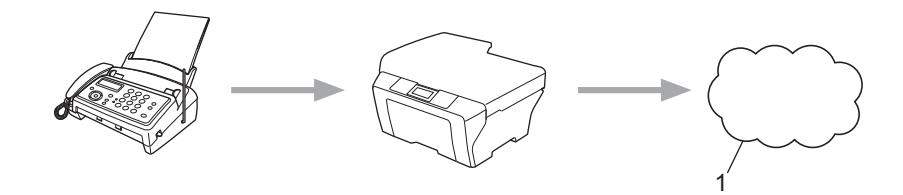

#### 1. Web サービス

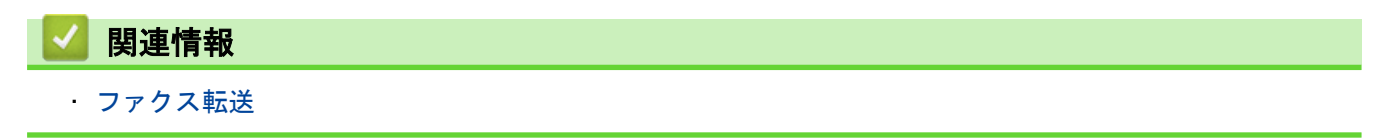

▲ホーム > ファクス転送 > ファクス転送機能をオンにする

#### ファクス転送機能をオンにする

関連モデル: MFC-L5755DW/MFC-L6900DW

ファクスクラウド転送機能またはEメール転送機能をオンにして、受信したファクスを、選択したオンラインサ ービスアカウントへ自動的に転送します。

- セキュリティ機能ロック(特定モデルのみ対応)により制限されたユーザーの場合、受信ファクスのアップ ロードはできません。
- この機能は、モノクロファクスにのみ有効です。
- ファクスクラウド転送機能をオンにする場合、以下の機能は使用できません。
  - [ファクス転送]
  - [電話呼び出し]
  - [メモリ保持のみ]
  - [PC ファクス受信]
- 1. 左右にフリックするか、 < または ▶ を押して [お役立ちツール]を表示します。
- 2. [お役立ちツール]を押します。
- ・ 本製品の画面にインターネット接続に関する情報が表示された場合、その情報をお読みになり、[OK]を
  押します。この情報を再表示する場合は、[はい]を押します。
  - クラウド接続機能についての更新やお知らせが、画面に表示されることがあります。表示された情報をお読みになり、[OK]を押します。
- 5. 左右にフリックするか、<または ▶を押して[ファクス クラウド転送]を表示した後、[ファクス クラウド転送]を押します。</li>

~ [ファクス クラウド転送]に関する情報が表示された場合、その情報をお読みになり、[OK]を押します。

4. [On]を押します。

Ø

- 5. [クラウドサービスへ転送]または[メールで転送]を押します。
- [クラウドサービスへ転送]を選択した場合、左右にフリックするか、
   または▶を押して利用したいサービスを表示し、表示されたサービスを押します。
- 7. 上下にフリックするか、▲または▼を押してお使いのアカウント名を表示し、表示されたアカウント名を押します。
- 8. PIN 入力画面が表示された場合は、4 桁の PIN を入力して、[OK]を押します。
- 9. アップロード設定の画面が表示されたら、以下のいずれかの操作を行います。
  - アップロード設定を変更せずに続ける場合は、[OK]を押します。
  - 変更するアップロード設定を選択して、[OK]を押します。

オプション 説明

ファイル形式 文書のファイルタイプを選択します。

本体でも印刷 オンが選択された場合、本製品はファクスを印刷します。

10. 選択した設定の一覧が表示されたら、内容を確認して、[OK]を押します。

11. [OK] を押します。

#### 🖌 関連情報

・ファクス転送

▲ホーム > ファクス転送 > ファクス転送機能をオフにする

## ファクス転送機能をオフにする

関連モデル: MFC-L5755DW/MFC-L6900DW

ご利用のオンラインサービスアカウントのいずれにも受信ファクスを自動転送したくない場合は、ファクスクラ ウド転送機能をオフにします。

- 本製品のメモリーに受信したファクスが残っている場合、ファクスクラウド転送機能をオフにできません。
- 1. 左右にフリックするか、 ◀または ▶ を押して [お役立ちツール]を表示します。
- 2. [お役立ちツール]を押します。
- 本製品の画面にインターネット接続に関する情報が表示された場合、その情報をお読みになり、[OK]を 押します。この情報を再表示する場合は、[はい]を押します。
  - クラウド接続機能についての更新やお知らせが、画面に表示されることがあります。表示された情報をお読みになり、[OK]を押します。
- 5. 左右にフリックするか、<または ▶を押して[ファクス クラウド転送]を表示した後、[ファクス クラウド転送]を押します。</li>

- 4. [Off]を押します。
- 5. [OK] を押します。

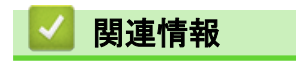

・ファクス転送

▲ ホーム > 手書きトリミング スキャン、手書きトリミング コピー

# | 手書きトリミング スキャン、手書きトリミング コピー

• 囲んだ部分をスキャン、コピー、削除する

▲ ホーム > 手書きトリミング スキャン、手書きトリミング コピー > 囲んだ部分をスキャン、コピー、削除す る

# 囲んだ部分をスキャン、コピー、削除する

関連モデル: MFC-L5755DW/MFC-L6900DW

赤色のペンを使って原稿を囲んでスキャンすると、囲まれた部分を抜き出して様々な画像処理を行うことができ ます。

#### 囲んだ部分をスキャンする

原稿の中で抜き出したい部分を赤色のペンで囲んでスキャンすると、囲まれた部分をそれぞれ別々の JPEG フ ァイルにして Web サービス に保存します。

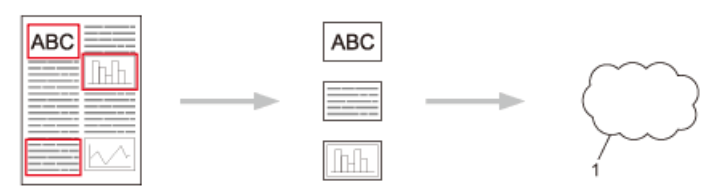

1. Web サービス

#### 囲んだ部分をコピーする(一部のモデルでのみ利用可能)

原稿の中でコピーしたい部分を赤色のペンで囲んでスキャンすると、囲まれた部分を印刷します。

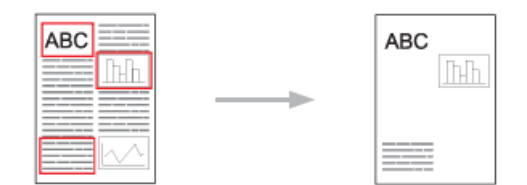

囲んだ部分を消してコピーする(一部のモデルでのみ利用可能)

原稿の中で消したい部分を赤色のペンで囲んでスキャンすると、囲まれた部分を削除して印刷します。

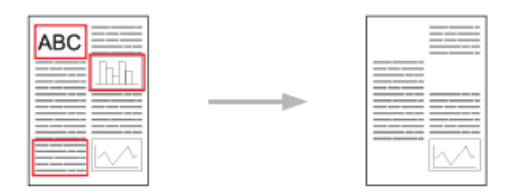

囲み方

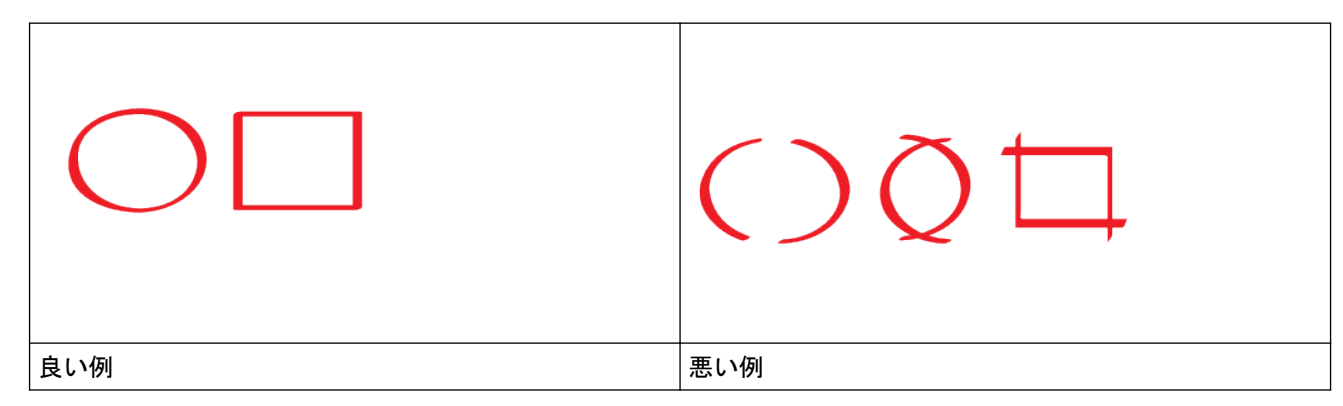

- ペン先の幅が 1.0~10.0 mm(極細~極太)の赤ペンを使用します。
- 太い赤線で囲むと、範囲は認識されやすくなります。ただし、上記で示した幅よりも太いペンやマーカは 使用しないでください。

- 赤色の枠線が、離れたり交差したりしないようにしてください。
- 領域内が縦横それぞれ1cm以上あるように囲んでください。
- 用紙の背景色が暗い場合は、囲んだ領域が認識されないことがあります。

# 🛂 関連情報

- ・ 手書きトリミング スキャン、手書きトリミング コピー
- ・ 囲んだ部分をスキャンしてアップロードする
- ・ 囲んだ部分をコピーする
- · 囲んだ部分を消してコピーする

▲ホーム > 手書きトリミング スキャン、手書きトリミング コピー > 囲んだ部分をスキャン、コピー、削除する > 囲んだ部分をスキャンしてアップロードする

囲んだ部分をスキャンしてアップロードする

関連モデル: MFC-L5755DW/MFC-L6900DW

原稿の中で抜き出したい部分を赤色のペンで囲んでスキャンすると、囲まれた部分をそれぞれ別々の JPEG ファ イルにしてウェブサービスに保存します。

- 1. 太い赤ペンなどを使用して、スキャンする原稿に抽出範囲の輪郭を描きます。
- 2. 原稿をセットします。
- 3. 左右にフリックするか、 < または ▶ を押して [お役立ちツール]を表示します。
- 4. [お役立ちツール]を押します。
- ・ 本製品の画面にインターネット接続に関する情報が表示された場合、その情報をお読みになり、[OK]を
  押します。この情報を再表示する場合は、[はい]を押します。
  - クラウド接続機能についての更新やお知らせが、画面に表示されることがあります。表示された情報をお読みになり、[OK]を押します。
- 5. 左右にフリックするか、
   または ▶ を押して [手書きトリミングスキャン]を表示し、表示された項目を押します。
- 「手書きトリミングスキャン]に関する情報が表示されたら、その情報をお読みになり、[OK]を押します。この情報を再表示する場合は、[はい]を押します。
- 6. 左右にフリックするか、◀または▶を押して使用するサービスを表示し、表示されたサービスを押します。
- 7. 上下にフリックするか、▲または▼を押してお使いのアカウント名を表示し、表示されたアカウント名を押します。
  - PIN 入力画面が表示された場合は、4 桁の PIN を入力して、[OK]を押します。
  - 画面にスキャンサイズの指定項目が表示されたら、スキャン原稿のサイズを選択します。
- 8. [OK] を押します。

お使いの製品は原稿をスキャンして、アップロードを開始します。お使いの製品の原稿台ガラスを使用して いる場合は、画面に表示される指示に従ってスキャンジョブを完了します。

- 9. 画像のアップロードが終了したら、[OK]を押します。
- 10. を押します。

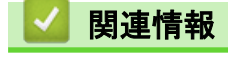

・ 囲んだ部分をスキャン、コピー、削除する

▲ ホーム > 手書きトリミング スキャン、手書きトリミング コピー > 囲んだ部分をスキャン、コピー、削除す る > 囲んだ部分をコピーする

## 囲んだ部分をコピーする

関連モデル: MFC-L5755DW/MFC-L6900DW

ドキュメント上の任意の範囲の輪郭を赤い線で描き、輪郭とコピー機能を使用して、これらの範囲のみをスキャン出力するドキュメントに表示します。

- 1. 太い赤ペンなどを使用して、コピーする原稿に抽出範囲の輪郭を描きます。
- 2. 原稿をセットします。
- 3. 左右にフリックするか、 < または ▶ を押して [お役立ちツール]を表示します。
- 4. [お役立ちツール]を押します。
- 本製品の画面にインターネット接続に関する情報が表示された場合、その情報をお読みになり、[OK]を
   押します。この情報を再表示する場合は、[はい]を押します。
  - クラウド接続機能についての更新やお知らせが、画面に表示されることがあります。表示された情報をお読みになり、[OK]を押します。
- 5. 左右にフリックするか、<または ▶を押して [手書きトリミングコピー]を表示し、表示された項目を押します。
- 6. [囲ったところだけをコピー]を押します。
- [囲ったところだけをコピー]に関する情報が表示されたら、その情報をお読みになり、[OK]を押します。この情報を再表示する場合は、[はい]を押します。
- 8. コピー設定画面が表示されます。必要に応じて、設定を変更します。[OK]を押します。
- 9. [OK]を押します。 本製品はスキャンを開始します。本製品のスキャナーガラスを使用する場合、画面に表示される指示に従っ て印刷ジョブを完了します。
- 10. 印刷が完了したら、[OK]を押します。

11. を押します。

#### 🚄 関連情報

・囲んだ部分をスキャン、コピー、削除する

▲ホーム > 手書きトリミングスキャン、手書きトリミングコピー > 囲んだ部分をスキャン、コピー、削除する > 囲んだ部分を消してコピーする

## 囲んだ部分を消してコピーする

関連モデル: MFC-L5755DW/MFC-L6900DW

ドキュメント上の任意の範囲の輪郭を赤い線で描き、輪郭と切り取り機能を使用して、スキャン出力するドキュ メントからこれらの範囲を削除します。

- 1. 太い赤ペンなどを使用して、原稿上の切り取る範囲の輪郭を描きます。
- 2. 原稿をセットします。
- 3. 左右にフリックするか、 < または ▶ を押して [お役立ちツール]を表示します。
- 4. [お役立ちツール]を押します。
- 本製品の画面にインターネット接続に関する情報が表示された場合、その情報をお読みになり、[OK]を 押します。この情報を再表示する場合は、[はい]を押します。
  - クラウド接続機能についての更新やお知らせが、画面に表示されることがあります。表示された情報をお読みになり、[OK]を押します。
- 5. 左右にフリックするか、<または ▶を押して [手書きトリミングコピー]を表示し、表示された項目を押します。
- 6. [囲ったところを消してコピー]を押します。
- 7. [囲ったところを消してコピー]に関する情報が表示されたら、その情報をお読みになり、[OK]を押します。 この情報を再表示する場合は、[はい]を押します。
- 8. コピー設定画面が表示されます。必要に応じて、設定を変更します。[OK]を押します。
- 9. [OK]を押します。 本製品はスキャンを開始します。本製品のスキャナーガラスを使用する場合、画面に表示される指示に従っ て印刷ジョブを完了します。
- 10. 印刷が完了したら、[OK]を押します。

11. を押します。

#### 🚄 関連情報

・囲んだ部分をスキャン、コピー、削除する

▲ホーム > 折りメモ印刷、折りメモスキャン

# 折りメモ印刷、折りメモスキャン

• 折りメモ印刷、折りメモスキャンとは

▲ホーム>折りメモ印刷、折りメモスキャン>折りメモ印刷、折りメモスキャンとは

## 折りメモ印刷、折りメモスキャンとは

関連モデル: MFC-L5755DW/MFC-L6900DW

折りメモ用紙や折りメモを入れるケースを印刷したり、折りメモをスキャンして1ページごとの JPEG ファイル として保存します。

印刷されたメモ用紙は2つ折りや4つ折りなどにして使ったり、折りメモ用のケースに入れて保管することができます。罫線またはグリッドが印刷されたノートシートに書き込みを行ったあと、シートをスキャンして、ノートをクラウドサービスに保存します。

#### 折りメモ印刷

指定した折りメモ用紙や折りメモケースを印刷します。

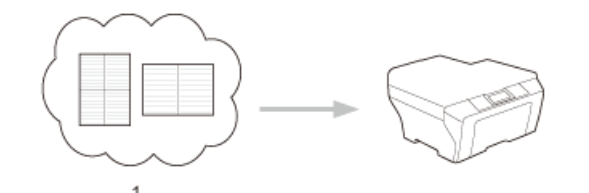

1. Brother クラウド

#### 折りメモスキャン

折りメモ用紙に手書きでメモを記入した後、スキャンして JPEG ファイルとして保存します。2in1、4in1、8in1 タイプの折りメモをスキャンすると、1 ページごとに別々の JPEG ファイルで保存されます。

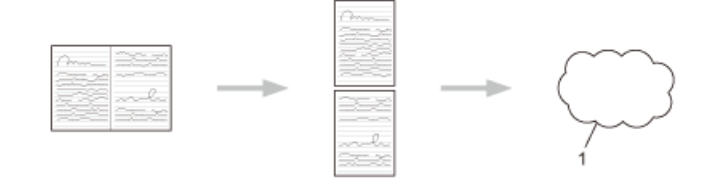

1. Web サービス

🌋 折りメモスキャン機能を使う場合は、ブラザーの折りメモ用紙テンプレートを使用してください。

#### 折りメモ用紙テンプレート例

| 分割なし、罫線 | 2 in1、ドット方眼紙 | 4 in1、罫線 | 8 in1、方眼紙 |
|---------|--------------|----------|-----------|
|         |              |          |           |

折りメモケーステンプレート例

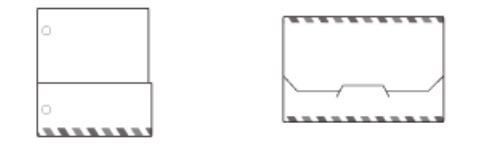

折りメモ用紙と折りメモケースの使いかた

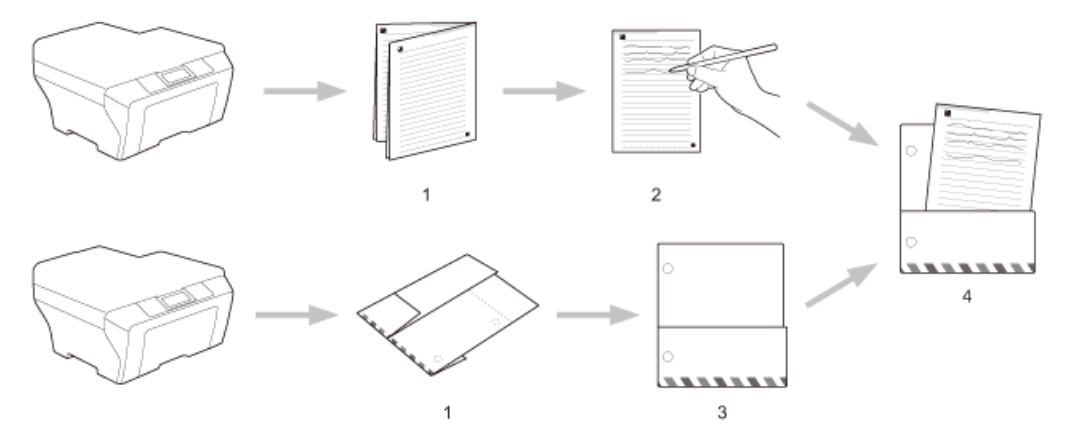

- 1. テンプレートを印刷して、点線で折ります。
- 2. 折りメモに書き込みます。
- 3. 必要に応じて、両端をテープで貼り、折りメモケースにバインダー用の穴を開けます。
- 4. 後で使用するために、折りメモ用紙を折りメモケースに保存します。

## 🖌 関連情報

- ・折りメモ印刷、折りメモスキャン
- ・折りメモ、折りメモケースを印刷する
- ・折りメモをスキャンしてアップロードする

▲ホーム>折りメモ印刷、折りメモスキャン>折りメモ印刷、折りメモスキャンとは>折りメモ、折りメモ ケースを印刷する

折りメモ、折りメモケースを印刷する

関連モデル: MFC-L5755DW/MFC-L6900DW

- 1. 左右にフリックするか、 ◀または ▶ を押して [お役立ちツール]を表示します。
- 2. [お役立ちツール]を押します。
- ・ 本製品の画面にインターネット接続に関する情報が表示された場合、その情報をお読みになり、[OK]を
  押します。この情報を再表示する場合は、[はい]を押します。
  - クラウド接続機能についての更新やお知らせが、画面に表示されることがあります。表示された情報を お読みになり、[OK]を押します。
- 3. 左右にフリックするか、◀または▶を押して[折りメモ]を表示し、表示された項目を押します。
- 4. [折りメモ& ケースプリント]を押します。

「折りメモ&ケースプリント」に関する情報が表示されたら、その情報をお読みになり、[OK]を押します。 この情報を再表示する場合は、[はい]を押します。

- 5. [折りメモ印刷]または[折りメモケース印刷]を押します。
- 6. 左右にフリックするか、<または ▶を押して使用したいカテゴリーとファイルを表示し、表示されたファイル を押します。
- 7. コピー枚数を入力して、[OK]を押します。
- フォルダの印刷後、印刷された用紙を点線に沿って折り、テープなどの接着剤で折った部分を補強します。3 穴パンチを使用して、バインダーに合わせたフォルダにすることができます。
- 8. [OK]を押します。
- [OK]を押します。
   印刷が開始されます。
- 10. 印刷が終了したら、[OK]を押します。
- 11. を押します。

#### 🦉 関連情報

・折りメモ印刷、折りメモスキャンとは

▲ホーム>折りメモ印刷、折りメモスキャン>折りメモ印刷、折りメモスキャンとは>折りメモをスキャンしてアップロードする

折りメモをスキャンしてアップロードする

関連モデル: MFC-L5755DW/MFC-L6900DW

折りメモをスキャンして分割し、それぞれ別々の JPEG ファイルにして保存します。

- 1. 原稿をセットします。
- 2. 左右にフリックするか、 < または ▶ を押して [お役立ちツール]を表示します。
- 3. [お役立ちツール]を押します。
- ・ 本製品の画面にインターネット接続に関する情報が表示された場合、その情報をお読みになり、[OK]を
  押します。この情報を再表示する場合は、[はい]を押します。
  - クラウド接続機能についての更新やお知らせが、画面に表示されることがあります。表示された情報をお読みになり、[OK]を押します。
- 4. 左右にフリックするか、 ∢または ▶ を押して [折りメモ]を表示し、表示された項目を押します。
- 5. [折りメモスキャン]を押します。
- 6. [折りメモスキャン]に関する情報が表示されたら、その情報をお読みになり、[OK]を押します。この情報を 再表示する場合は、[はい]を押します。
- 7. 左右にフリックするか、◀または▶を押して使用するサービスを表示し、表示されたサービスを押します。
- と下にフリックするか、▲または▼を押してお使いのアカウント名を表示し、表示されたアカウント名を押します。
- 9. PIN 入力画面が表示された場合は、4 桁の PIN を入力して、[OK]を押します。
- 10. [OK] を押します。

お使いの製品は原稿をスキャンして、アップロードを開始します。

お使いの製品の原稿台ガラスを使用している場合は、画面に表示される指示に従ってスキャンジョブを完了 します。

- 11. 画像のアップロードが終了したら、[OK]を押します。
- 12. を押します。

## 🎴 関連情報

・ 折りメモ印刷、折りメモスキャンとは

▲ホーム > クラウド接続機能のショートカットの設定

- クラウド接続機能のショートカットを追加する
- アプリケーションのショートカットを追加する
- クラウド接続機能のショートカットを変更する
- クラウド接続機能のショートカット名を編集する
- クラウド接続機能のショートカットを削除する
- クラウド接続機能のショートカットを使用する

▲ ホーム > クラウド接続機能のショートカットの設定 > クラウド接続機能のショートカットを追加する

## クラウド接続機能のショートカットを追加する

関連モデル: MFC-L5755DW/MFC-L6900DW

カスタマイズした設定値を、クラウド接続のショートカットとしてお使いの製品に保存します。

- 1. [お気に入り]を押します。
- 2. [1]~[8]のいずれかのタブを押します。
- 3. 空きのある 🛖 を押して、ショートカットを追加します。
- 4. [クラウド]を押します。
- クラウド接続機能についての更新やお知らせが、画面に表示されることがあります。表示された情報をお読みになり、[OK]を押します。
  - 本製品の画面にインターネット接続に関する情報が表示された場合、その情報をお読みになり、[OK]を 押します。
- 5. 左右にフリックするか、 ∢または ▶ を押して利用可能なサービスを表示し、利用するサービスを押します。
- 6. 上下にフリックするか、▲または▼を押してお使いのアカウント名を表示し、表示されたアカウント名を押します。
- 7. PIN 入力画面が表示された場合は、4 桁の PIN を入力して、[OK]を押します。
- 8. 利用する機能を選択します。

● 設定できる機能は、選択したサービスにより異なります。

- 9. 本ショートカット用に選択した設定値を確認して、[OK]を押します。
- 10. タッチパネルを使用して、ショートカットの名前を入力します。[OK]を押します。
- 11. [OK]を押してショートカットを保存します。

## 🖌 関連情報

▲ ホーム > クラウド接続機能のショートカットの設定 > アプリケーションのショートカットを追加する

## アプリケーションのショートカットを追加する

関連モデル: MFC-L5755DW/MFC-L6900DW

カスタマイズした設定値を、アプリケーションのショートカットとしてお使いの製品に保存します。

- 1. [お気に入り]を押します。
- 2. [1]~[8]のいずれかのタブを押します。
- 3. 空きのある 🛖 を押して、ショートカットを追加します。
- 4. 上下にフリックするか、▲または▼を押して[お役立ちツール]を表示し、表示された項目を押します。
- ・ 本製品の画面にインターネット接続に関する情報が表示された場合、その情報をお読みになり、[OK]を
  押します。
  - クラウド接続機能についての更新やお知らせが、画面に表示されることがあります。表示された情報をお読みになり、[OK]を押します。
- 5. 以下のいずれかを行ってください。
  - 左右にフリックするか、
     または
     を押して利用可能なアプリケーションを表示し、利用するアプリケーションを押します。

ダ 設定できるサービスは、選択したアプリケーションにより異なります。

- 左右にフリックするか、◀または▶を押して利用可能なサービスを表示し、利用するサービスを押しま す。
  - 上下にフリックするか、▲または▼を押してお使いのアカウント名を表示し、表示されたアカウント 名を押します。
  - PIN 入力画面が表示された場合は、4 桁の PIN を入力して、[OK]を押します。
- 6. 本ショートカット用に選択した設定値を確認して、[OK]を押します。
- 7. タッチパネルを使用して、ショートカットの名前を入力します。[OK]を押します。
- 8. [OK]を押してショートカットを保存します。

#### 🪄 関連情報

▲ホーム>クラウド接続機能のショートカットの設定>クラウド接続機能のショートカットを変更する

# クラウド接続機能のショートカットを変更する

関連モデル: MFC-L5755DW/MFC-L6900DW

クラウド接続機能のショートカットの設定値は変更できません。いったんお気に入りを削除し、新しくお気に入りを作成します。

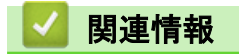

▲ホーム>クラウド接続機能のショートカットの設定>クラウド接続機能のショートカット名を編集する

# クラウド接続機能のショートカット名を編集する

関連モデル: MFC-L5755DW/MFC-L6900DW

- 1. [お気に入り]を押します。
- 2. [1]~[8]のいずれかのタブを押して、使用するショートカットを表示します。
- 3. ショートカットを押し続けます。

[メニュー] > [全てのメニュー] > [お気に入り設定]を押した後、[1]から[8]までのいずれかのタブを押して、使用したいショートカットを表示することもできます。

- 4. [名前の変更]を押します。
- 5. 💌 を押して現在の名前を削除し、タッチパネルを使用して新しい名前を入力します。
- 6. [OK] を押します。

Ø

## 🖌 関連情報

▲ホーム>クラウド接続機能のショートカットの設定>クラウド接続機能のショートカットを削除する

# クラウド接続機能のショートカットを削除する

**関連モデル**: MFC-L5755DW/MFC-L6900DW

- 1. [お気に入り]を押します。
- 2. [1]~[8]のいずれかのタブを押して、使用するショートカットを表示します。
- 3. ショートカットを押し続けます。

- 4. [消去]を押してショートカットを削除します。
- 5. [はい]を押します。

関連情報

▲ホーム>クラウド接続機能のショートカットの設定>クラウド接続機能のショートカットを使用する

# クラウド接続機能のショートカットを使用する

**関連モデル**: MFC-L5755DW/MFC-L6900DW

- 1. [お気に入り]を押します。
- 2. [1]~[8]のいずれかのタブを押して、使用するショートカットを表示します。
- 3. ショートカットを押します。

# 🔽 関連情報

# ▲ ホーム > 困ったときは

# 困ったときは

・ エラーメッセージ

▲ホーム>困ったときは>エラーメッセージ

## エラーメッセージ

エラーが発生すると、お使いのブラザー製品にエラーメッセージが表示されます。最も発生頻度の高いエラーの エラーメッセージを、表に示します。

ほとんどのエラーはユーザーご自身で解決することができます。この表を参照してもエラーが解決しない場合 は、サポートサイト(ブラザーソリューションセンター)で最新のトラブルシューティングをご参照ください。 サポートサイト(ブラザーソリューションセンター)<u>support.brother.com</u>にアクセスしてください。

#### 接続エラー

| エラーメッセージ                                                       | 原因                                                                                    | 対処                                                                                                    |
|----------------------------------------------------------------|---------------------------------------------------------------------------------------|----------------------------------------------------------------------------------------------------|
| ネットワーク接続エラー 02<br>ネットワークに接続されていません<br>ネットワークの接続状況を確認して<br>ください | お使いのブラザー製品がネットワー<br>クに接続されていません。                                                      | <ul> <li>ネットワーク接続が良好であることを確認します。</li> <li>お使いのブラザー製品の電源を投入した後、すぐにクラウドを押した場合、ネットワーク接続がまだ確立されていない可能性があります。しばらく時間をおいてから再度実行してください。</li> </ul>                  |
| ネットワーク接続エラー 03<br>サーバーへの接続に失敗しました ネ<br>ットワーク設定を確認してください        | <ul> <li>ネットワークやサーバーの設定が<br/>間違っています。</li> <li>ネットワークまたはサーバーに問<br/>題があります。</li> </ul> | <ul> <li>ネットワークの設定が正しいことを確認するか、少し待ってから再度実行してください。</li> <li>お使いのブラザー製品の電源を投入した後、すぐにクラウドを押した場合、ネットワーク接続がまだ確立されていない可能性があります。しばらく時間をおいてから再度実行してください。</li> </ul> |
| ネットワーク接続エラー 07<br>サーバーへの接続に失敗しました 時<br>刻設定が正しくありません            | 日付と時刻の設定が間違っています。                                                                     | 日時と時刻を正しく設定します。お<br>使いのブラザー製品の電源コードが<br>抜かれた場合、日付と時刻がお買い上<br>げ時の設定にリセットされることが<br>あります。                                                                      |

#### 認証エラー

| エラーメッセージ                                                                                                    | 原因                                                                             | 対処                                                                                              |
|----------------------------------------------------------------------------------------------------|--------------------------------------------------------------------------------|-------------------------------------------------------------------------------------------------|
| 認証エラー 01<br>PIN コードが正しくありません 正し<br>い PIN を入力してください                                                                            | 入力した PIN コードが正しくありま<br>せん。PIN コードは、お使いのブラザ<br>ー製品にアカウントを登録する際に<br>入力した4桁の数字です。 | 正しい PIN コードを入力してくださ<br>い。                                                                       |
| 認証エラー 02<br>仮登録 ID が間違っているか発行され                                                                                               | 入力された仮登録 ID が正しくありま<br>せん。                                                     | 正しい仮登録 ID を入力してくださ<br>い。                                                                        |
| た仮登録 ID がすでに失効しています<br>または一度使用した仮登録 ID は使用<br>できません 正しい仮登録 ID を入力<br>するか仮登録 ID の再発行を行ってく<br>ださい 仮登録 ID の有効期限は発行<br>から 24 時間です | 入力された仮登録 ID の期限が切れて<br>います。仮登録 ID は、24 時間有効で<br>す。                             | 再度クラウド接続機能の利用申請を<br>行い、新たに仮登録 ID を取得します。<br>次に、新しい仮登録 ID を使ってお使<br>いのブラザー製品にアカウントを登<br>録してください。 |
| 認証エラー 03<br>表示名がすでに登録されています 異<br>なる表示名を登録してください                                                                               | 表示名として入力した名前がすでに<br>別のユーザに登録されています。                                            | 別の表示名を入力してください。                                                                                 |

サーバーエラー

| エラーメッセージ                                                                                            | 原因                                                                                                    | 対処                                                                                                    |
|----------------------------------------------------------------------------------------------------|----------------------------------------------------------------------------------------------------|----------------------------------------------------------------------------------------------------|
| サーバーエラー 01<br>サービスへの認証情報が無効です 仮<br>登録 ID の再発行とアカウントの再登<br>録を行ってください                                 | ブラザー製品の認証情報(サービスに<br>アクセスするために必要)の有効期限<br>が切れている、または無効です。                                                                                        | 再度クラウド接続機能の利用申請を<br>行い、新たに仮登録 ID を取得します。<br>次に、新しい仮登録 ID を使ってお使<br>いのブラザー製品にアカウントを登<br>録してください。                                                                       |
| サーバーエラー 03<br>サービスが対応していないファイル<br>の、アップロードに失敗しました 未<br>対応のファイルもしくは画像が壊れ<br>ています ファイル情報を確認してく<br>ださい | <ul> <li>アップロードしようとしているファ<br/>イルに次のような問題があります。</li> <li>ファイルの画素数、サイズなどが<br/>サービスの制限を超えている。</li> <li>ファイル形式が非対応。</li> <li>ファイルが破損している。</li> </ul> | <ul> <li>このファイルは使えません。</li> <li>サービスが対応しているファイル<br/>サイズ、形式の上限を確認してく<br/>ださい。</li> <li>別のファイル形式で保存してくだ<br/>さい。</li> <li>可能であれば、新しく破損してな<br/>いファイルを取得してください。</li> </ul> |
| サーバーエラー 13<br>サービスが一時的に利用できません<br>時間をおいて再試行してください                                                   | Web サービスに問題があり、現在使用<br>できません。                                                                                                    | 少し待ってから再度実行してくださ<br>い。再度メッセージが表示された場<br>合は、Web サービスが利用可能かどう<br>かを確認するためにパソコンから<br>Web サービスにアクセスしてみてく<br>ださい。                                                          |

# ショートカットエラー

| エラーメッセージ                                                                                      | 原因                                                     | 対処                                 |
|-----------------------------------------------------------------------------------------------|--------------------------------------------------------|------------------------------------|
| ショートカットエラー 02<br>利用アカウントが使用できなくなっ<br>ています 選択したお気に入りを削除<br>後アカウントの再登録およびお気に<br>入りの再登録を行なってください | お気に入りが登録された後にアカウ<br>ントが削除されたため、お気に入りを<br>使用することはできません。 | お気に入りを削除し、再度アカウント<br>とお気に入りを登録します。 |

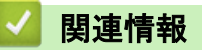

・困ったときは

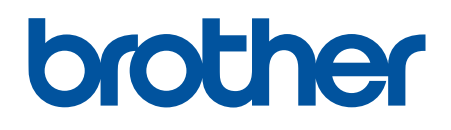

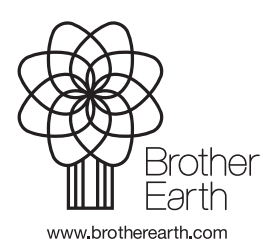

JPN Version 0